# FMB 4 : ACOUSTIQUE

#### TI-82 STATS- TI-83 Plus - TI-84 Plus

**Mots-clés :** caractéristiques d'un son, intensité, hauteur et timbre, niveau d'intensité acoustique, période, fréquence, harmoniques, synthèse de Fourier

## 1. Objectifs

Mesurer la période d'un signal Représenter un graphique Explorer un graphe

## 2. Commentaires

On se propose, après la réalisation d'un TP d'acoustique, de réactiver certaines notions fondamentales vues en BEP concernant les caractéristiques d'un son (hauteur, timbre), puis de les compléter par de nouvelles (niveau et intensité acoustique).

La calculatrice graphique permet ici de préciser et renforcer les acquis de l'utilisation d'un oscilloscope à mémoire (qualité d'une mesure faite à partir d'une représentation graphique). Les compétences indispensables pour l'utilisation de la calculatrice sont minimales.

Les compétences indispensables à la calculatrice sont résumées dans le tableau ci-dessous et peuvent être consultées sur le cahier « *Premières utilisations d'une calculatrice graphique en BEP et Bac Pro »*.

| Action à réaliser               | Touches                     |
|---------------------------------|-----------------------------|
| Réglage du mode                 | MODE                        |
| Entrée des données              | STAT Edit                   |
| Représentation des données      | 2 <sup>rd</sup> [STAT PLOT] |
| Réglage de la fenêtre graphique | WINDOW                      |
| Entrée d'une fonction           |                             |
| Représentation d'une fonction   | Z [CALC]<br>CDADH           |
| Lecture graphique               | TRACE                       |
| Lecture graphique               | TRACE                       |

#### Hauteur d'un son

Les fréquences des six cordes d'une guitare classique sont données dans le tableau ci-dessous :

| Corde | Note            | Fréquence $f(Hz)$ |
|-------|-----------------|-------------------|
| 1     | Mi <sub>3</sub> | 330               |
| 2     | Si <sub>2</sub> | 247               |
| 3     | $Sol_2$         | 196               |
| 4     | Ré <sub>2</sub> | 147               |
| 5     | La <sub>1</sub> | 110               |
| 6     | Mi <sub>1</sub> | 82,4              |

Représenter graphiquement le son produit par la corde  $La_5$  en admettant que celle-ci résonne seule et produit donc un son pur dit sinusoïdal :

 $y = 2\sin(2\pi fx)$ 

# 3. Mise en œuvre

Rappel : La touche MODE permet de s'assurer que tous les élèves possèdent le même réglage sur leur calculatrice.

Avant de débuter l'activité, demander aux élèves de vérifier que l'éditeur de listes ne contient aucune donnée. Si tel n'est pas le cas, les faire effacer touche  $2^{nd}$  [MEM] puis choisir le menu 4: CI rAIILists

Vérifier également que l'éditeur de listes permet l'édition des listes L1 à L6 sinon appuyer sur STAT puis choisir le menu 5: SetUpEdi tor

Désactiver l'affichage du coefficient de corrélation en appuyant sur la touche 2<sup>nd</sup> [CATALOG]

Appuyer sur [D] et choisir Di agnosti cOff (machine en anglais)

Voir la fiche élève pour le déroulement pédagogique de l'activité

| INURIAL SCI ENG           |
|---------------------------|
| FLOAT 0183456789          |
| Renten Managa             |
|                           |
| runc run run Bar          |
| <u>Denagaren</u> det      |
| SEQUENTIAL SINUL          |
| 8281 a+bi re^8i           |
| SUL HORTZ G-T             |
|                           |
| SET CLUCK DISTORNOL DISSU |

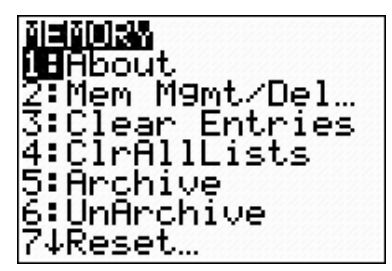

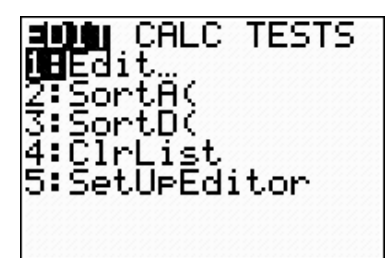

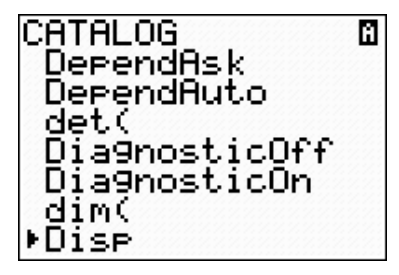

# FMB 4 : ACOUSTIQUE

#### TI-82 STATS - TI-83 Plus - TI-84 Plus

Mots-clés : caractéristiques d'un son, intensité, hauteur et timbre, niveau d'intensité acoustique, période, fréquence, harmoniques, synthèse de Fourier

## 1. Objectifs

Au terme de cette séquence vous devez être capable d'utiliser votre calculatrice pour :

- Mesurer la période d'un signal
- Représenter graphiquement une fonction
- Explorer un graphe et effectuer une lecture graphique

## 2. Commentaires

On se propose après la réalisation d'un TP d'acoustique, de réactiver certaines notions fondamentales vues en BEP concernant les caractéristiques d'un son (hauteur, timbre), puis de les compléter par de nouvelles (niveau et intensité acoustique).

## 3. Mise en œuvre

Remarque : selon le modèle de machine, les écrans obtenus peuvent différer légèrement

Fixer l'affichage des résultats de la calculatrice à 3 décimales (écran1)

## 1. Hauteur d'un son

de la fonction. (écran 2)

Les fréquences des six cordes d'une guitare classique sont données dans le tableau ci-dessous :

| Corde | Note            | Fréquence $f(Hz)$ |
|-------|-----------------|-------------------|
| 1     | Mi <sub>3</sub> | 330               |
| 2     | Si <sub>2</sub> | 247               |
| 3     | $Sol_2$         | 196               |
| 4     | Ré <sub>2</sub> | 147               |
| 5     | La <sub>1</sub> | 110               |
| 6     | Mi <sub>1</sub> | 82,4              |

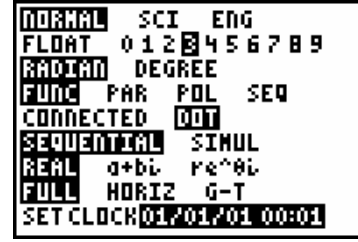

écran 1

Représenter graphiquement le son produit par la corde La<sub>5</sub> en admettant que celle-ci résonne seule et produit donc un son pur dit sinusoïdal :

$$y = 2\sin(2\pi fx)$$

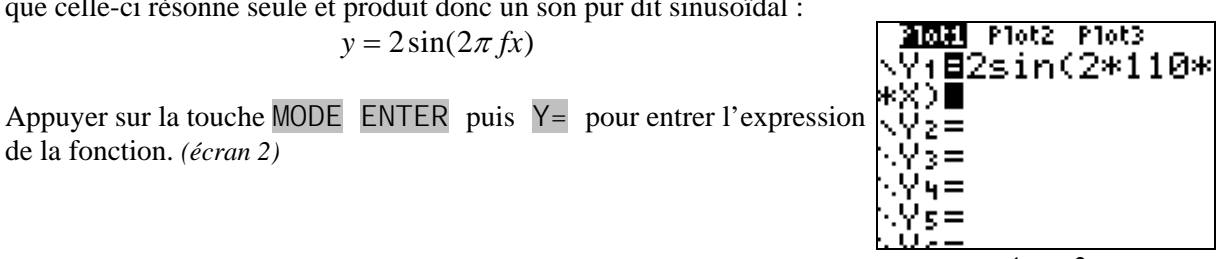

écran 2

Appuyer sur WINDOW pour régler les paramètres de la fenêtre WINDOW graphique. (écran 3)

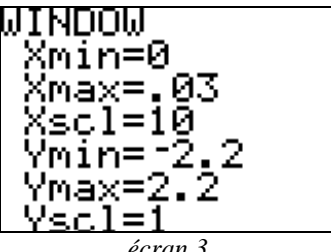

écran 3

Mesurer directement à l'écran l'amplitude et la période du signal. Vérifier par le calcul la valeur de la fréquence en appuyant sur les touches GRAPH TRACE  $2^{nd}$  [QUIT] (écran 4, 5)

Comparer les valeurs trouvées.

Conclure.

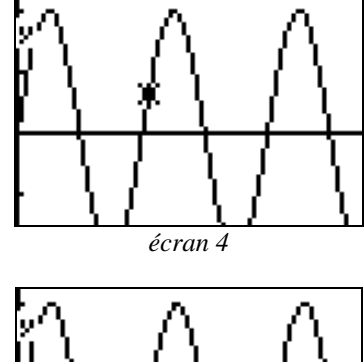

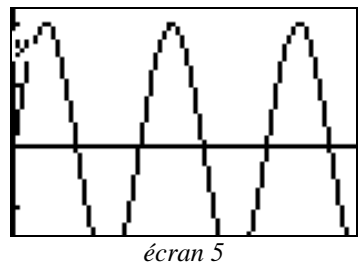

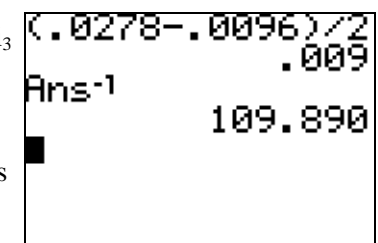

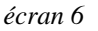

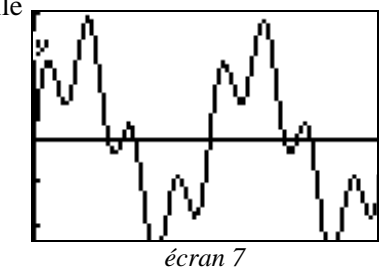

## 2. Timbre d'un son

On fait également sonner avec deux fois moins d'amplitude la corde  $Mi_3$  pour produire la note  $La_1$  à la 5<sup>e</sup> case, soit le La de fréquence 440 Hz et on bloque les autres cordes (*écran* 6)

La superposition des deux sons se traduit par l'addition des deux formes d'ondes.

Représenter graphiquement la forme d'onde obtenue. (écran 7)

Mesurer la période de ce nouveau signal et comparer sa fréquence à celle du signal de la question 1.

Quelle est la fréquence d'un son complexe constitué d'une somme de signaux de fréquence f, 2f, 3f, 4f...? Conclure.

## 3. Intensité acoustique

Le niveau acoustique mesuré lors d'un concert est donné par la relation :

$$L = 10 \log \frac{I}{I_0}$$
 (*L* se mesure en dB)

où :

➤ I représente l'intensité acoustique et se mesure en W·m<sup>-2</sup>;
➤ I<sub>0</sub> = 10<sup>-12</sup> W·m<sup>-2</sup> correspond au seuil de l'audition.

Représenter graphiquement la fonction L = f(I) et déterminer graphiquement le niveau d'intensité acoustique correspondant à un niveau sonore de  $10^{-4}$  W·m<sup>-2</sup>.

Pour entrer l'expression du niveau acoustique, réaliser la séquence de touches :

Y= 10 2<sup>nd</sup> LOG (X / 1 2<sup>nd</sup> EE (-) 12) ENTER (écran 8)

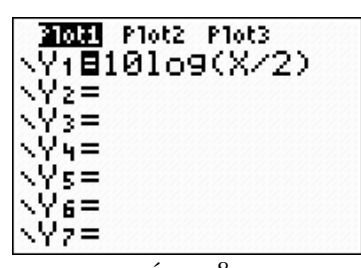

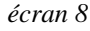

Bac Pro Indus/Agri

En utilisant les listes de la calculatrice, déterminer l'intensité acoustique **UINDOU** correspondant à un niveau acoustique de 50 dB.

Remplir  $L_1$  de  $10^{-12}$  jusqu'à 1 en faisant varier l'exposant par pas de 2. Compléter  $L_2$  en utilisant la relation permettant de calculer le niveau acoustique, soit :

$$10\log\left(\frac{L1}{10^{-12}}\right)$$

2<sup>nd</sup> [CALC] 1 2<sup>nd</sup> EE (-) 4 ENTER (*écran 10, 11*)

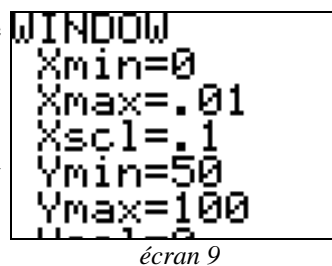

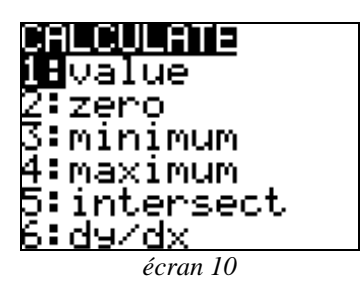

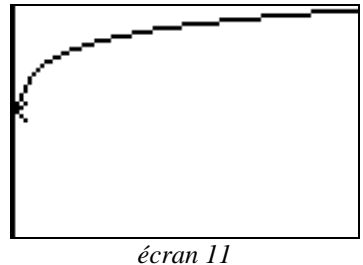

Appuyer sur STAT 1: Edit et placer le curseur sur  $L_2$ . Entrer la relation, valider par ENTER. *(écran 12)* 

Utiliser les touches de directions afin d'explorer la liste.

Conclure.

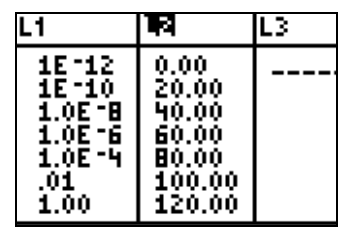

écran 12